## デジサートユーザ向け CertCentral簡易ガイド [コードサイニング証明書] (クーポン/バウチャー利用)

2021年10月1日更新

目次

| 1. | 変更履歴                     | : page 3         |
|----|--------------------------|------------------|
| 2. | 申請前の準備                   | : page 4         |
| 3. | 組織の登録                    | : <u>page 10</u> |
| 4. | 証明書の新規申請 -コードサイニング証明書-   | : <u>page 16</u> |
| 5. | 証明書の新規申請 -EVコードサイニング証明書- | : <u>page 21</u> |
| 6. | 証明書の更新申請                 | : <u>page 25</u> |
| 7. | 証明書の取得                   | : <u>page 28</u> |
| 8. | 証明書の再発行                  | : <u>page 33</u> |
|    |                          |                  |

変更履歴

| Ver. | 公開日       | 変更点     | 変更箇所 |
|------|-----------|---------|------|
| 1.0  | 2021/3/1  | 初版      | -    |
| 1.1  | 2021/10/1 | レイアウト変更 |      |
|      |           |         |      |
|      |           |         |      |
|      |           |         |      |
|      |           |         |      |
|      |           |         |      |
|      |           |         |      |
|      |           |         |      |
|      |           |         |      |
|      |           |         |      |
|      |           |         |      |
|      |           |         |      |

# 申請前の準備

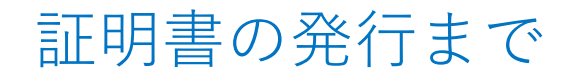

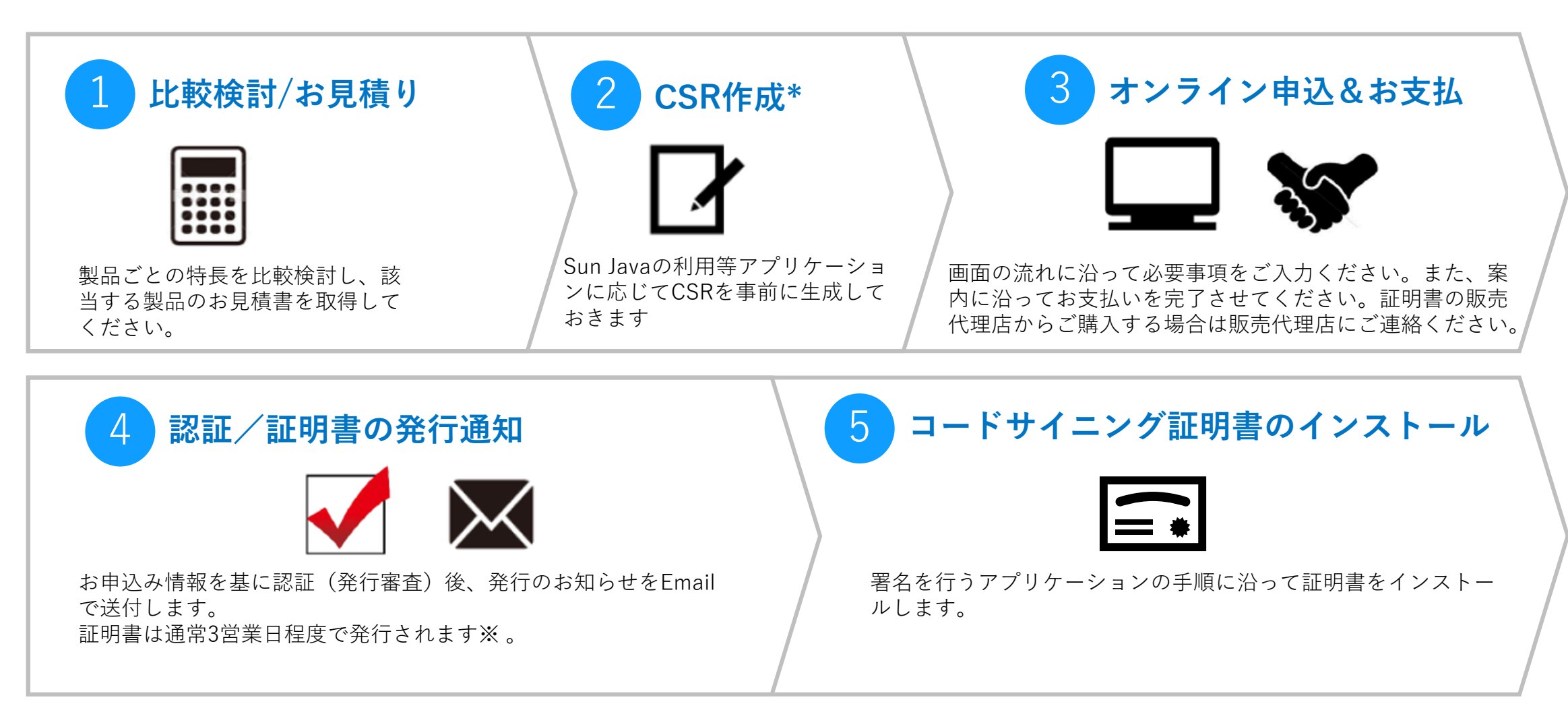

※問題なくスムーズに認証が進んだ場合になります。お申込み内容によっては3営業日以上の日数を要する場合もございます。

### CertCentral アカウントの作成(初回のみ)

| digicert    | € 0120-707-637 サポート 日本語・                 |
|-------------|------------------------------------------|
|             |                                          |
|             |                                          |
|             | サインアップ                                   |
|             | SSL を管理ブラットフォームと業界によるサポートで簡素化します。        |
|             | アカウントはすでにお持ちですか? サインイン                   |
|             | あなたの情報                                   |
| ちわたのすべての証明書 | 名 氏                                      |
| 単一プラットフォーム。 |                                          |
| もっとみる       | メールアドレス                                  |
|             |                                          |
|             | 電話開行                                     |
|             |                                          |
|             | 役職名                                      |
|             | オプション                                    |
|             | シロシ沖小書寺ロ                                 |
|             | <b>ルコパル、 日キ以</b><br>アカウントのメインの相構として扱われます |
|             | 組織名                                      |
|             |                                          |
|             | and the                                  |

「ユーザ名」はCertCentralへのサインイン時に提示いただく IDとなります。「メールアドレス」とは別に指定できますの でログインの際はご注意ください。

「CertCentral」アカウント作成ページ(無料)にアクセスしてください

https://www.digicert.com/account/signup/?lang=ja&currency=JPY

※ CertCentralのアカウントをお持ちでない方は上記よりアカウント新規作成(無料)してください

※ デジサートの証明書をすでにご利用中で、CertCentralのアカウントをお持ちでない場合は、 弊社サポートにお問合せください。案内に沿ってアップグレードしていただくことでアカウントの 作成が完了します。

CertCentralのメイン管理者(Administrator)様となるご担当者様の情報を入力します

②次に、主にアカウント管理を行う企業・組織の情報を
 入力します ※組織情報はサインイン後、追加、削除等が可能です

③ 最後に、アカウントログインする際に必要となるユー ザ名とパスワード等アカウント情報を登録します

※アカウント作成したユーザはメインユーザとなり、サインイン後、 別のユーザを追加、削除することできます

### CertCentralを日本語でご利用いただくための各種設定について

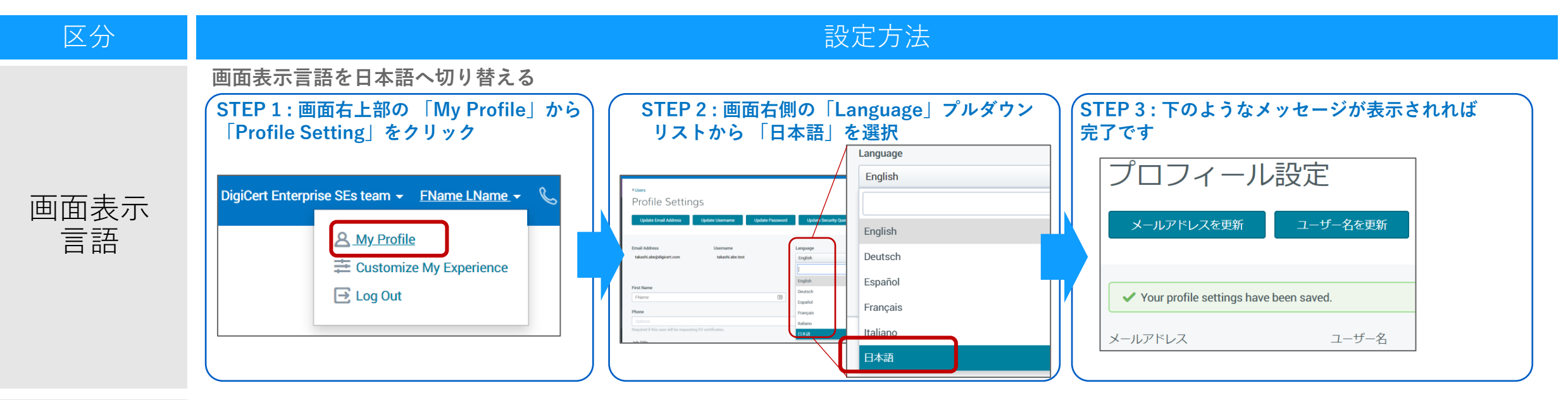

#### 配信されるメール (※DCVメールを除く)を日本語へ切り替える

メール

言語

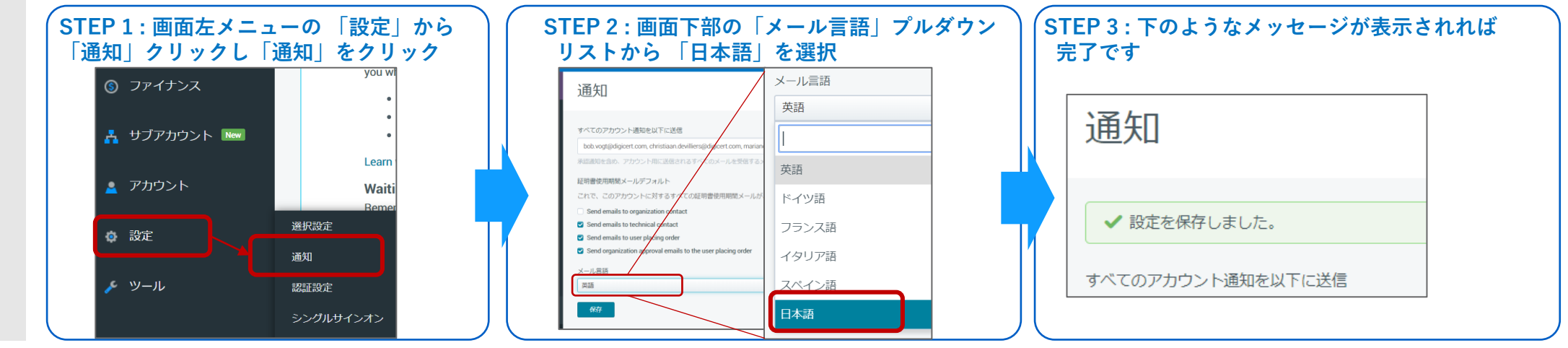

クーポンお持ちのユーザ:「クーポンコンバーター」でバウチャーへ変換

#### クーポンコンバーター CertCentralにサインインしたまま、下記の「クーポンコンバーター」にアクセス Tsuvoshi Kaburagi 🔹 🕥 してください クーポンコンバーター お手持ちのクーボン番号のステータスを確認します。また、有効期間内のクーボンは続けてCertCentralでご利用いただけるパウチャーに変換することもできます。詳しくはこちら https://www.digicert.com/secure/dcj-coupon-converter クーポン番号入力 商品クーボン番号、またはサービスコードを入力してください。1件ずつ検索、または変換できます $(\mathbf{1})$ ① クーポン番号(ハイフンなし16桁)を入力 ドメインオプション専用バウチャーをご希望の方は、こちらからご申請くださ クーポンの状況 2 **次へ** をクリックし、クーポンの状況を確認 有効期間 2027年4月25日 バウチャーへの変換 未 ③ 続けてバウチャーに変換する場合は、 「上記の内容について確認の上変換する」をクリック ⑤ 続けて検索する場合は、[戻る]をクリックして前ページに戻りクーポン番号を入力してください。 検索を終了する場合は、ブラウザの[閉じる]ボタンをクリックしてください。 このクーポンをパウチャーに変換する場合は[上記の内容について確認の上変換する]をクリックしてください。 なお変換したクーポンは [変換済] となり、やり直し、または再度バウチャーに変換することはできません。 ④ 「**ダウンロード**」を押下してバウチャーを取得 (3)上記の内容について確認の上 変換する 戻る ✓ パウチャーへの変換に成功しました。 digicert クーボンの状況 Certificate voucher **初始期限 2027年4月25日** Voucher code link バウチャーへの空雨 安橋源 https://localhost.digicert.com uests/ssl\_certificate/ssl\_securesite\_pro?vc=WEQ3ZN73RR6ZRMUC ※CertCentralのアカウントをお持ちでない場合は **BJURIYN60** 証明書の申請 未 アカウント作成してください。(P.6 参照) Voucher code WE037N73RR67RMI IOVPAHI RRR. ILIRIVN60 (4) Product type Voucher validity FODNs Validity ※コードサイニング証明書は、利用アプリケーションに Secure Site Pro SSL 24 April 2027 1 1 years 関係なく、同一製品として取り扱います。申請時に 署名アプリケーションをご選択ください。 Click the voucher code link above to redeem your voucher. If you do not already have a CertCentral account, you will need to create one.

クーポンコンバーター よくあるご質問): <u>https://knowledge.digicert.com/ja/jp/solution/SO30000</u>

This voucher code is valid only for the certificate and related features listed above and is valid for one use only. It must be redeemed before the voucher expiration date listed above. The validity period of the certificate starts on the day you redeem the voucher code. If you reself this voucher code in any way you agree to the terms and conditions of the Master Reselfer Agreement, Individual voucher codes are non-refundable.

Terms of use

### バウチャーをお持ちのユーザ:バウチャーURLから証明書の申請(コードサイニング証明書)

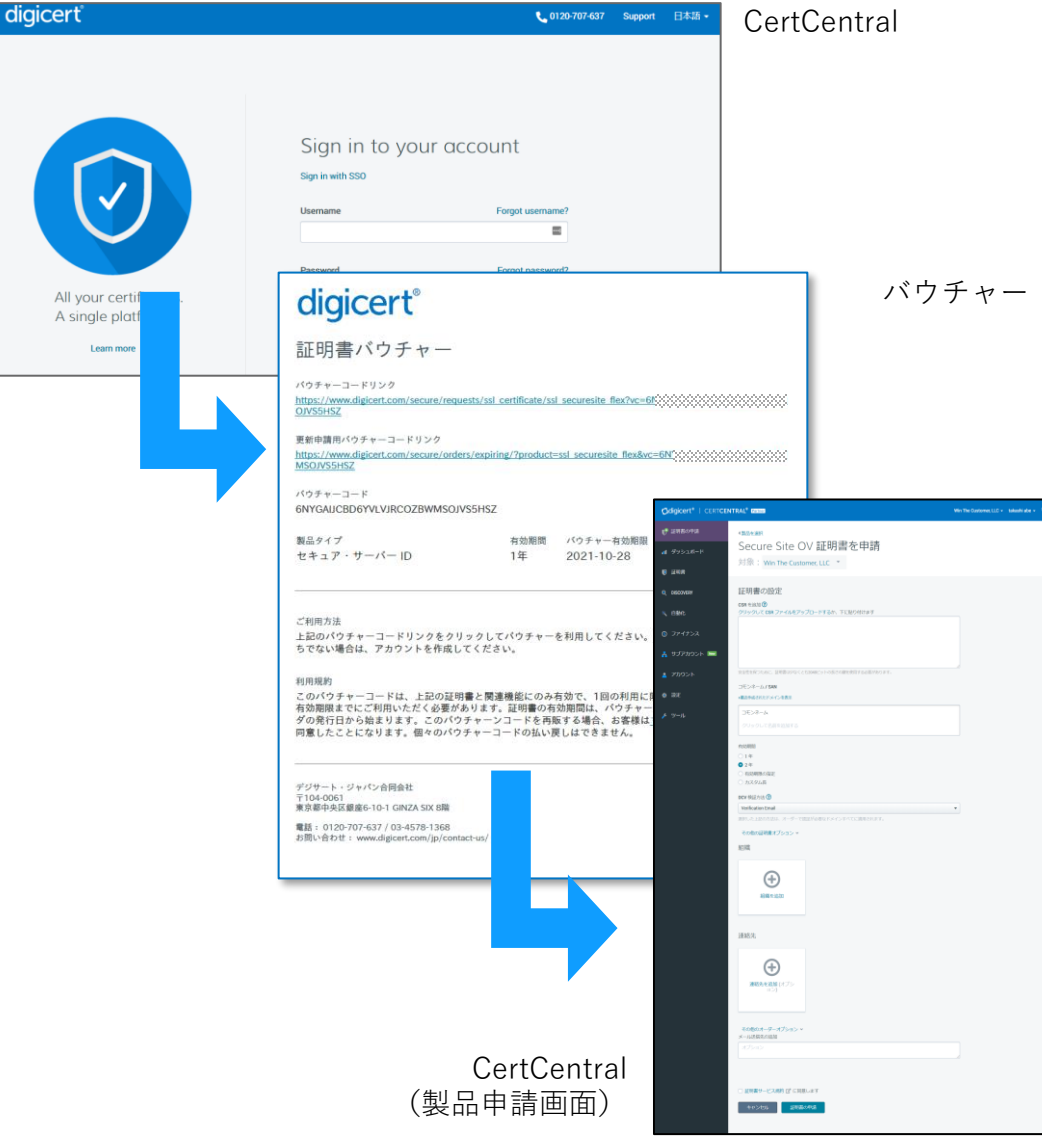

### (1)CertCentralのアカウントにサインイン

・証明書を申請する組織を登録します。(P.10参照)

・アクセスが初めての場合はCertCentralのアカウントを作成します。(P.6参照)

### ②組織情報を登録

### ③ブラウザでバウチャーURLをクリックしコードを適用

- ・新規申請と更新申請は異なるURLです。適切なURLにアクセスしてください。
- ・URLをクリックすることでコードが自動適用され、<u>支払いなし</u>に申請をすることが できます。32桁のユニークなコードがすべてURLに含まれるように、リンクが途切 れていないことを確認してください。
- ・URLをクリックできない方は、下記サイトからバウチャーコードを手入力します。 ※文字列(Oと0ゼロ、Iと1)の相違に気を付けてください。 https://www.digicert.com/voucher/

### ④製品申請画面で申請

- 「バウチャーコードが正しく適用されました」と表示されていることを確認してく ださい。アカウント内に取り扱い製品がない場合はエラーが表示されます。この場 合は、サポートまでお問合せください。
- ・他ページに遷移するとバウチャーコード情報が損なわれ通常申請とみなされ請求が 発生します。URLクリック後は続けて申請を完了してください。
- ・使用済みのバウチャーはご利用いただけません。また、予めバウチャーご購入時に 指定された製品、年数以外の指定はできません。

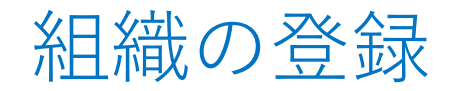

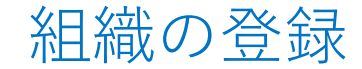

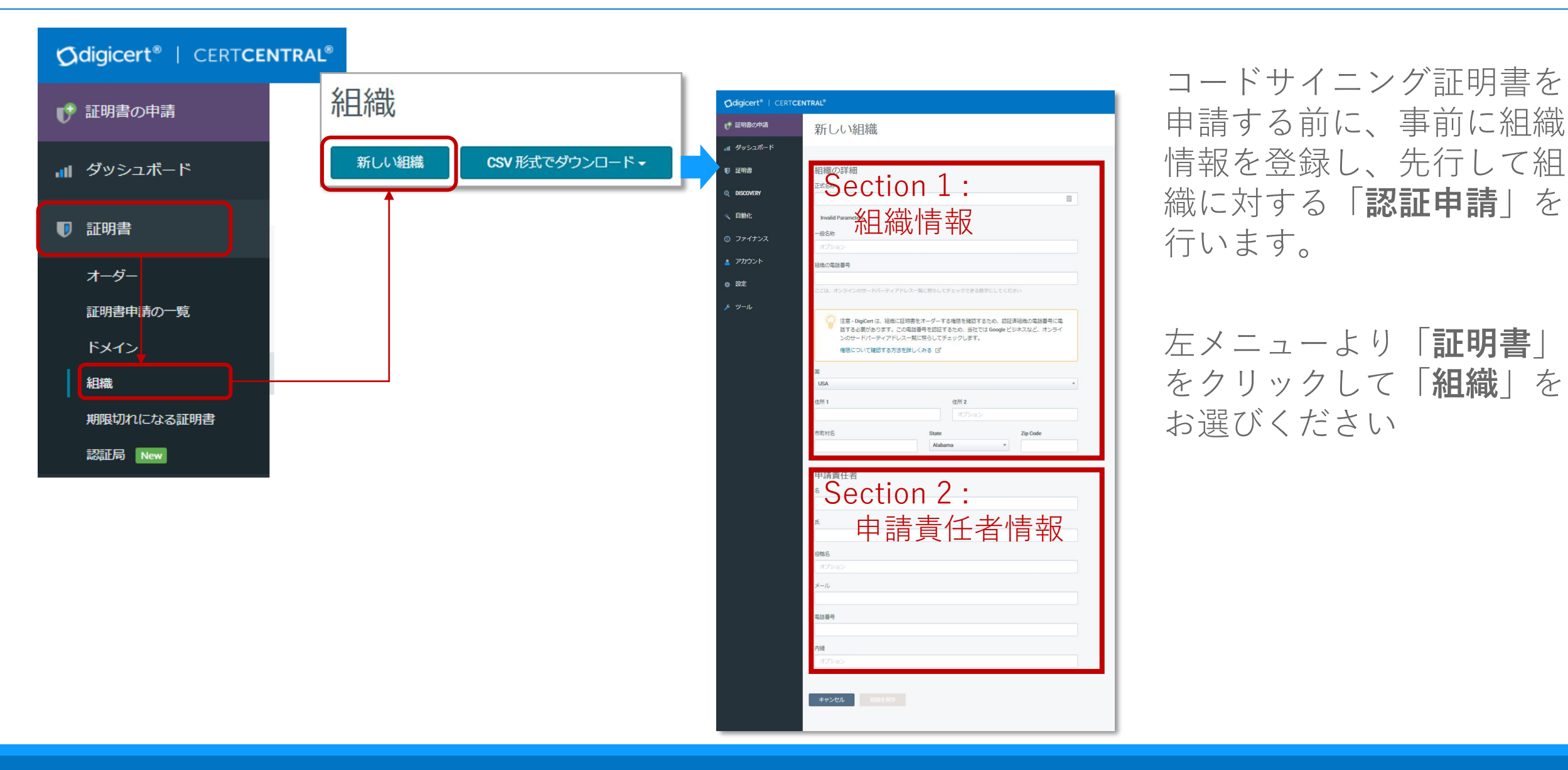

### 組織の登録:組織情報の入力

新規組織(Org)登録時の組織情報入力例

| 新しい維                                                                            | 目織                                                                                                    |          |
|---------------------------------------------------------------------------------|----------------------------------------------------------------------------------------------------|----------|
| 組織の詳細<br>正式名称<br>」<br>Invalid Parameter<br>一般名称<br>オプション<br>組織の電話番号<br>ここは、オンライ | <sup>s</sup><br>※ 以下の項目には日本語(ひらがな、カタカナ、漢字)<br>を利用いただくことが可能です : <u>正式名称★</u> 、 <u>住所1、</u><br>住 <u>所2、市町村名★</u> 、 <u>State(都道府県名)★</u><br>ただし上記のうち「★」印の項目はコードサイニング証明 |          |
| 注意<br>ため、<br>国<br>USA                                                           | 書に記載され、署名されたアプリケーションユーザが証明<br>書を確認する際などに目に触れる項目となります。お客様<br>のユーザ様にあわせて、例えばグローバル向けにサービス<br>を行うようなケースではアルファベットをご利用いただく<br>ことを推奨しております。                                | 活番号を認証する |
| 住所 1                                                                            | <b>住所 2</b><br>オプション                                                                                                    |          |
| 市町村名                                                                            | State Zip Code                                                                                                    |          |

組織情報の入力項目の説明・入力/選択例

| 項目名      | 概要                                                     | 入力/選択例                                                                 |
|----------|--------------------------------------------------------|------------------------------------------------------------------------|
| 正式名称     | 【 <u>証明書のSubject O</u> 】<br>申請団体の正式名称<br>(日本語、英語いずれも可) | ・<日本語組織名の場合>:<br>デジサート・ジャパン合同会社<br>・<英語組織名の場合>:<br>DigiCert Japan G.K. |
| 一般名称     | <入力不要>                                                 |                                                                        |
| 組織の電話番号  | 申請団体の電話番号                                              | 03-4560-3900                                                           |
| 国<br>~   | 【 <u>証明書のSubject C</u> 】<br>「Japan」を選択                 | Japan                                                                  |
| 住所1      | 申請団体所在地・市区町村よ<br>り下のレベル(番地等)                           | 例1 : 6-10-1 Ginza<br>例2 : 580-16 Horikawa-cho                          |
| 住所2      | <入力不要>                                                 |                                                                        |
| 市町村名     | 【 <u>証明書のSubject L</u> 】<br>申請団体所在地・市区町村名              | 例1 : Chuo-ku<br>例2 : Kawasaki-shi                                      |
| State    | 【 <u>証明書のSubject S</u> 】<br>申請団体所在地・都道府県名              | 例1:Tokyo<br>例2:Kanagawa                                                |
| Zip Code | 申請団体所在地・郵便番号                                           | 104-0061                                                               |

その他のパターンの記入例については以下のFAQを併せてご参照ください。 <u>https://knowledge.digicert.com/ja/jp/solution/SO22977.html</u>

### 組織の登録:申請責任者の入力

申請責任者登録時の入力例

| 4     |  |  |
|-------|--|--|
| Ě     |  |  |
|       |  |  |
| £     |  |  |
|       |  |  |
|       |  |  |
| 设職名   |  |  |
| オプション |  |  |
|       |  |  |
| x—//  |  |  |
|       |  |  |
| 電話番号  |  |  |
|       |  |  |
|       |  |  |
| 内線    |  |  |
| オプション |  |  |
|       |  |  |
|       |  |  |
|       |  |  |
| (     |  |  |

- 「組織」の連絡先として申請責任者情報を入力します。
- ここで入力する「申請責任者」は企業認証(OV)SSL/TLSサーバ証明書で ご申請いただいた場合に参照されます。<u>コードサイニング証明書/EVコー ドサイニング証明書の申請責任者情報は、組織登録後に改めてご登録い</u> ただきます。(次頁参照)

※「組織を保存」しても認証は開始されません。次頁の操作を完了後に、認証が開始します。

![](_page_12_Figure_6.jpeg)

組織の登録:申請責任者の入力 - コードサイニング証明書用 -

![](_page_13_Figure_1.jpeg)

•

![](_page_14_Figure_1.jpeg)

- 「**組織**」のページに登録した組織が、コードサイニング証明書([CS]、EVコードサインの場合は[EVCS])の認証が、認証保留中と 表示され、デジサート認証担当者が認証を開始します。続けて、コードサイニング証明書の申請をし、登録をした保留中の組織を選 択して申請を完了してください。
- すでに[CS]、または[EVCS]の有効な認証履歴がある場合は、認証済の欄に、[CS]または/および[EVCS]と表示されます。認証済の組織がある場合、組織の登録の作業は不要です。 コードサイニング証明書を申請する際に、登録済みの組織を選択して申請を完了してください。有効な認証履歴がある組織の場合、認証はスキップされ、組織に登録済みの申請責任者(連絡先)にコードサイニング証明書の証明書発行承認の操作をご案内いたします。

### 証明書の新規申請 コードサイニング証明書

### 証明書の新規申請

#### CertCentralのトップページ

![](_page_16_Figure_2.jpeg)

- 1. CertCentralにサインインしてください
- バウチャーの1つ目のURLをクリック またはブラウザのURL欄にコピー&ペーストして申請画 面を開きます。コピーする場合はURLの最後まで含まれ ないとエラーになりますのでご注意ください。
- 下記URL からバウチャーコードを入力してアクセスすることもできます
   https://www.digicert.com/voucher/

証明書バウチャー 新規申請専用のURL バウチャーコードリンク https://www.digicert.com/secure/requests/ssl\_certificate/ssl\_securesite\_flex?vc=6h OJVS5HSZ 更新申請用パウチャーコードリンク MSOJVS5HSZ パウチャーコード 製品タイプ 有効期間 パウチャー有効期限 コードサイニング証明書 2021-10-13 1年 ご利用方法

上記のパウチャーコードリンクをクリックしてパウチャーを利用してください。CertCentralアカウントをお持ちでない場合は、アカウントを作成してください。

エラー等お困りの場合はこちら; バウチャーに関するよくあるご質問 <u>https://knowledge.digicert.com/ja/jp/solution/SO23021.html</u>

#### バウチャー券面

digicert

### 証明書の新規申請:証明書情報の入力

![](_page_17_Figure_1.jpeg)

|                                                                 | 必須                                                                                                    |
|-----------------------------------------------------------------|----------------------------------------------------------------------------------------------------|
|                                                                 | Server Platform<br>・ご利用となる署名アプリケーションをご選択ください。                                                                            |
| 申請オプション                                                         | - Microsoft Authenticode<br>- Microsoft Office VBA                                                                       |
| Server Platform                                                 | - Sun Java                                                                                                    |
| Adobe AIR       ▼         カーネルモードプラットフォームはどこに行ったのでしょうか? もっとみる ご | - Apple OS X<br>- Mozilla<br>- Other (上記以外の場合)                                                                           |
| 管理者への連絡事項                                                       |                                                                                                    |
| オプション                                                           | ・Sun Java をご選択いたたいた場合、またはCSRを提出して申請いたたいた場合<br>は、発行された証明書はp7b形式でご案内します。                                                   |
| (証明書には含まれません)                                                   | ・それ以外のアプリケーションの場合、またはCSRを提出せずご申請いただいた                                                                                    |
| 更新メッセージの追加                                                      | 場合は、認証元」後、証明書をビックチックするための専用サンクを<br>ご案内します。                                                                               |
| オプション                                                           | 任音                                                                                                    |
| メール送信先の追加                                                       | その他のオーダーオプション                                                                                                    |
| オプション                                                           | 以下の詳細設定が可能です。                                                                                                    |
|                                                                 | ・「 <b>管理者への連絡事項</b> 」:管理者(証明書リクエストの承認者)に対する                                                                              |
|                                                                 | メッセージを設定できます。<br>・「オーダーの更新メッセージ」:有効期間満了前の更新案内に含めるメッ<br>セージを設定できます。<br>・「メール送信先の追加」:申請者に加えて、申請関連のメールの送信先を<br>追加することができます。 |

証明書の新規申請:その他のオーダー情報入力

![](_page_19_Figure_1.jpeg)

### 証明書の新規申請 EVコードサイニング証明書

### 証明書の新規申請

#### CertCentralのトップページ

![](_page_21_Figure_2.jpeg)

- 1. CertCentralにサインインしてください
- バウチャーの1つ目のURLをクリック またはブラウザのURL欄にコピー&ペーストして申請 画面を開きます。コピーする場合はURLの最後まで含 まれないとエラーになりますのでご注意ください。
- 3. 下記URL からバウチャーコードを入力してアクセス することもできます

https://www.digicert.com/voucher/

digicert 証明書バウチャー 新規申請車用のURL パウチャーコードリンク https://www.dvicert.com/secure/requests/ssl\_certificate/ssl\_securesite\_flex?vc=6N OJVS5HS2 更新申請用パウチャーコードリンク https://www.digicert.com/secure/orders/expiring/?product=ssl\_securesite\_flex&vc=6N%%%%%%%%%%%%%%%%%%%%%%%%%%%%% MSOJVS5HSZ バウチャーコード 製品タイプ 有効期間 パウチャー有効期限 コードサイニング証明書 2021-10-13 1年 ご利用方法 上記のパウチャーコードリンクをクリックしてパウチャーを利用してください。CertCentralアカウントをお持 ちでない場合は、アカウントを作成してください。

エラー等お困りの場合はこちら;バウチャーに関するよくあるご質問 <u>https://knowledge.digicert.com/ja/jp/solution/SO23021.html</u>

バウチャー券面

#### 22

### 証明書の新規申請:証明書情報の入力

![](_page_22_Figure_1.jpeg)

### 証明書の新規申請:その他のオーダー情報入力

![](_page_23_Figure_1.jpeg)

# 証明書の更新申請

### 更新申請(レガシー証明書/プランの更新):バウチャーの利用

バウチャー券面

digicert

証明書バウチャー

#### CertCentralのトップページ

リック

![](_page_25_Figure_2.jpeg)

下記URL からバウチャーコードを入力

https://www.digicert.com/voucher/

してアクセスすることもできます

更新対象を選んで「今すぐ更新」をク

| 原新由請用パウ          | チャーコードリング                         | 2                                        |                       |                    |                |                 |
|------------------|-----------------------------------|------------------------------------------|-----------------------|--------------------|----------------|-----------------|
| ttps://www.d     | igicert.com/secure                | /orders/expirin                          | g/?product=ssl_se     | scuresite flex&vc= | -6N*0000000000 | 20000000        |
|                  | *                                 |                                          |                       |                    |                |                 |
| <b>ペウチャーコー</b>   | · F                               | 1CONCEUP?                                |                       |                    |                |                 |
| MANDODODODODO    | ~~~~~                             | 1201422125                               |                       |                    |                |                 |
|                  |                                   |                                          |                       |                    |                |                 |
| 今後30日以           | 以内に期限切れ                           | になる証明                                    | 書                     |                    |                | 1               |
| 今後30日以           | 以内に期限切れ<br>□モンネーム                 | してなる証明<br><sup>有効期限日</sup>               | <b>書</b><br>製品        | 有効期間               | 更新通知           |                 |
| 今後30日以<br>オーダー番号 | 以内に期限切れ<br>コモンネーム<br>demo20200915 | になる証明<br><sup>有効期限日</sup><br>25 Sep 2020 | <b>製品</b><br>グローバル・サー | 有効期間<br>バ 1年       | 更新通知           | <b>C</b> 今すぐ再発行 |

エラー等お困りの場合はこちら; バウチャーに関するよくあるご質問 <u>https://knowledge.digicert.com/ja/jp/solution/SO23021.html</u>

#### 26

### 証明書の更新申請:更新申請情報の入力

![](_page_26_Figure_1.jpeg)

# 証明書の取得

### 発行された証明書の取得 - **CSRあり**で申請したコードサイニング証明書の場合 (Sun Java等) ① -

- ・認証が終わりましたらメールもしくはCertCentralから証明書を取得することができます
- ・お客様の環境(アプリケーションの種類や配布方式)に応じて複数のフォーマット・ファイル形式から最適なフォーマットを選択していただくことが可能です

### メールから取得

| 件名                               | [コモンネーム]証明書発行のお知らせ                                                                                                    |
|----------------------------------|----------------------------------------------------------------------------------------------------|
| 送信元                              | DigiCert <admin@digicert.com></admin@digicert.com>                                                                        |
| <b>本文</b><br>(日本語<br>選択時、<br>抜粋) | [アカウント代表組織名]<br>[申請者(User Placing Order)氏名] 様<br>[ドメイン名]の証明書申請が承認されました。<br>証明書のオーダー番号は[オーダー番号]です。<br>本メールに新しい証明書を添付しています。 |
|                                  |                                                                                                    |

#### Ødigicert\* | CERTCENTRAL\* 📑 証明書の申請 ◆オーダー管理 **cs** オーダー番号 12345678(個有のオーダ番号) ∉ ダッシュポード コードサイニング証明書、2年 証明書操作▼ 1 証明書 有効期間 コモンネーム 発行済 05 Oct 2020 - 22 Dec 2022 証明書申請の一覧 証明書の詳細 100 以下の形式で証明書をダウンロード▼ シリアル番号 06C290B8E9A80BDE9EC3/ Microsoft Authent 組織 コモンネーム .crt (Apache / Lin p7b (MicrosoftとJ 有効期間 05 Oct 2020 - 22 Dec 2022 その他オプション... DISCOVER Microsoft Authenticode に最適な形式 ΧŦ 注文詳細 .crt (Apache / Linuxに最適) 申請日: 30 Sep 2020 14:12 申請書 申請者情報 オーダー申請え .p7b (MicrosoftとJavaに最適) オーダーの再発 802 白動更新 メモを追加する その他オプション... 申請責任者 Manac

CertCentralから取得

- 申請者宛(または、メール送信先の追加に指定された宛先)に証明 書発行の通知メールが送信されます
- ② メールから証明書を証明書を取得してください

1 左メニューの「証明書」>「オーダー」> 該当[オーダー番号]をクリック
 ②「以下の形式で証明書をダウンロード」より証明書を取得してください

### 発行された証明書の取得 - **CSRなし**で申請したコードサイニング証明書の場合 (Microsoft Authenticode等) ② -

- ・認証が終わりましたら証明書発行の案内メールが送付されます。メール本文内のURLをInternet Explorer11以降で開きます ・Internet Explorer11以降で鍵生成、証明書を生成し、インストールします。
- **Odigicert** ① 申請責任者宛に証明書発行ご案内メールメールが送 Generate your DigiCert Code Signing Certificate **DigiCert Code Signing Certificate Generated** 信されます。メールのURLリンクをクリックしま DigiCert Code Signing Certificate Details Organization: DigiCert Japan G.K **DigiCert Support Information** す。 Location: Chuo-ku, Tokyo, J For assistance, please contact our support team n you click the button below, the code signing certificate will be created in your 2020 to generate this certificate or it will need to be approved again Email: support@digicert.com nce, please call us at 1-800-896-7973 or email our support team at Phone: 1-800-896-7973 me security warnings that you will need to accept before yo 発行案内メール Generate Certificate Verifying Your Code Signing Certificate Installation Exporting Your Code Signing Certificate 牛名 コードサイニング証明書発行のご案内(オーダー番号) 2 組織名(Organization) 住所 (Location) を確認し[Generate Certificate] をクリックします。 送信元 DigiCert <admin@digicert.com> ※鍵生成、証明書のダウンロードには、Internet Explorer11以降をご利用ください。Windows10搭載のEdgeや Chrome、 Firefox、Safariなどには非対応です。 [組織名] ③ コードサイニング証明書が 生成されインストールされます。 [(OrganizationContact) 氏名] 様 本文 お手続き手順はこちらをご参照ください コードサイニング証明書の認証が完了し、発行 の準備が整いました。 (日本語 コードサイニング証明書 インストール手順 コモンネーム: [組織名] 選択時、 https://knowledge.digicert.com/ja/jp/solution/SOT0003.html 抜粋) 次のリンク先にアクセスいただき、ご利用の Webブラウザで証明書を生成してご取得くださ コードサイニング証明書 証明書ストアからキーペアファイルのエクスポート い。[URL] — (バックアップ)方法について https://knowledge.digicert.com/ia/ip/solution/SO23055.html

### 発行された証明書の取得 - EVコードサイニング証明書の場合(デジサートから発送されたUSBトークンの利用開始)①-

- ・申請時にプロビジョニングオプションで「あらかじめ設定されたハードウェアトークン」を選択した場合、認証が終わりましたら弊社 より認証済住所へ申請責任者様宛にUSBトークンを送付いたします。USBトークンの出荷されますと、弊社から下記のEメールが配信さ れます。
- ・USBのハードウェアトークンが到着しましたら、CertCentralにサインインし、ハードウェアトークンの初期化パスワードを取得します。 なお、 初期化パスワードの取得は1回のみ表示されるため、必ずお忘れにならないようお願いいたします。

|                   | 証明書発行後 Eメールでのご案内                                                                      | お手続き手順はこちらをご参照ください                                         |
|-------------------|---------------------------------------------------------------------------------------|------------------------------------------------------------|
| 件名                | ハードウエアトークン出荷のご案内:オーダー番号                                                               | [EVコードサイニング証明書]ハードウェアトークンの使用を<br>開始する                      |
| 送信元               | DigiCert <admin@digicert.com></admin@digicert.com>                                    | https://knowledge.digicert.com/ja/jp/solution/SOT0004.html |
| ╆╈                | ご申請製品 xTSuDdvgWW のハードウェアトークンを出荷いたしました。<br>次のリンクより、配送状況を追跡いただけます。 Links                |                                                            |
| <b>半又</b><br>(日本語 | 配送物が国内各地域のセンターに到着した後は、国際的な配送状況追跡を<br>ご利用いただけない場合もありますこと、ご了承ください。                      |                                                            |
| 選択時、<br>抜粋)       | トークンを受領されましたら、CertCentralのアカウントにログインしてデ<br>バイスのパスワードを確認してください。 <u>CertCentralログイン</u> |                                                            |
|                   | トークンへの初回アクセスの後、パスワードを変更してご利用ください。                                                     |                                                            |

### 発行された証明書の取得 - EVコードサイニング証明書の場合(既存のトークンへのインストール)②-

- ・申請時にプロビジョニングオプションで「既存のトークンを使用する」を選択された場合、認証が終わりましたら弊社から下記のEメールが配信されます。
- ・CertCentralにサインインし、ハードウェアトークンの初期パスワードを取得の上、トークンに証明書をインストールします。

|                                  | 証明書発行後 Eメールでのご案内                                                                                                    |
|----------------------------------|----------------------------------------------------------------------------------------------------|
| 件名                               | EVコードサイニングが([組織名]用に)認証されました                                                                                                    |
| 送信元                              | DigiCert <admin@digicert.com></admin@digicert.com>                                                                                                    |
| <b>本文</b><br>(日本語<br>選択時、<br>抜粋) | ご申請製品 xTSuDdvgWWが発行されました。ハードウェアトークンで証<br>明書を作成する準備が整っております。<br>お手持ちのハードウェアトークンをご利用になる場合は、こちらのリンク<br>を使用して初期化プロセスをダウンロードしてください。Links<br>インストーラを実行後、このオーダーの初期化コードを入力する必要があ<br>ります。<br>初期化コードは、下記リンクにアクセスすDigiCertアカウントにログイン<br>してご取得ください。 <u>CertCentralログイン</u> |

お手続き手順はこちらをご参照ください

EVコードサイニング証明書(既存のトークンへのインストール 手順)

https://knowledge.digicert.com/ja/jp/solution/SOT0005.html

# 証明書の再発行

### 証明書の更新申請:再発行(Reissue)申請」

![](_page_33_Figure_1.jpeg)

④発行後のお手続き手順は29ページ以降の「証明書の取得」をご参照ください

# Ødigicert

その他ご不明な点があれば下記の サポートサイトをご覧ください

CertCentralに関するよくあるお問合せ https://knowledge.digicert.com/ja/jp/solution/SO29786.html

**DigiCert Documentation** https://docs.digicert.com/ja/

**テクニカルサポート** Email: <u>authcode info jp@digicert.com</u> 電話:03-4578-1368(自動音声ガイダンス3) 受付時間:土日祝日および年末年始を除く平日 9:30 - 17:30

認証に関するお問い合わせ

Email: <u>auth\_support\_japan@digicert.com</u> 電話:03-4578-1368(自動音声ガイダンス2) 受付時間:土日祝日および年末年始を除く平日 9:30 - 17:30